## MyPermobil—Activation Process

**NOTE:** WiFi and email access is required for set-up

## Getting started

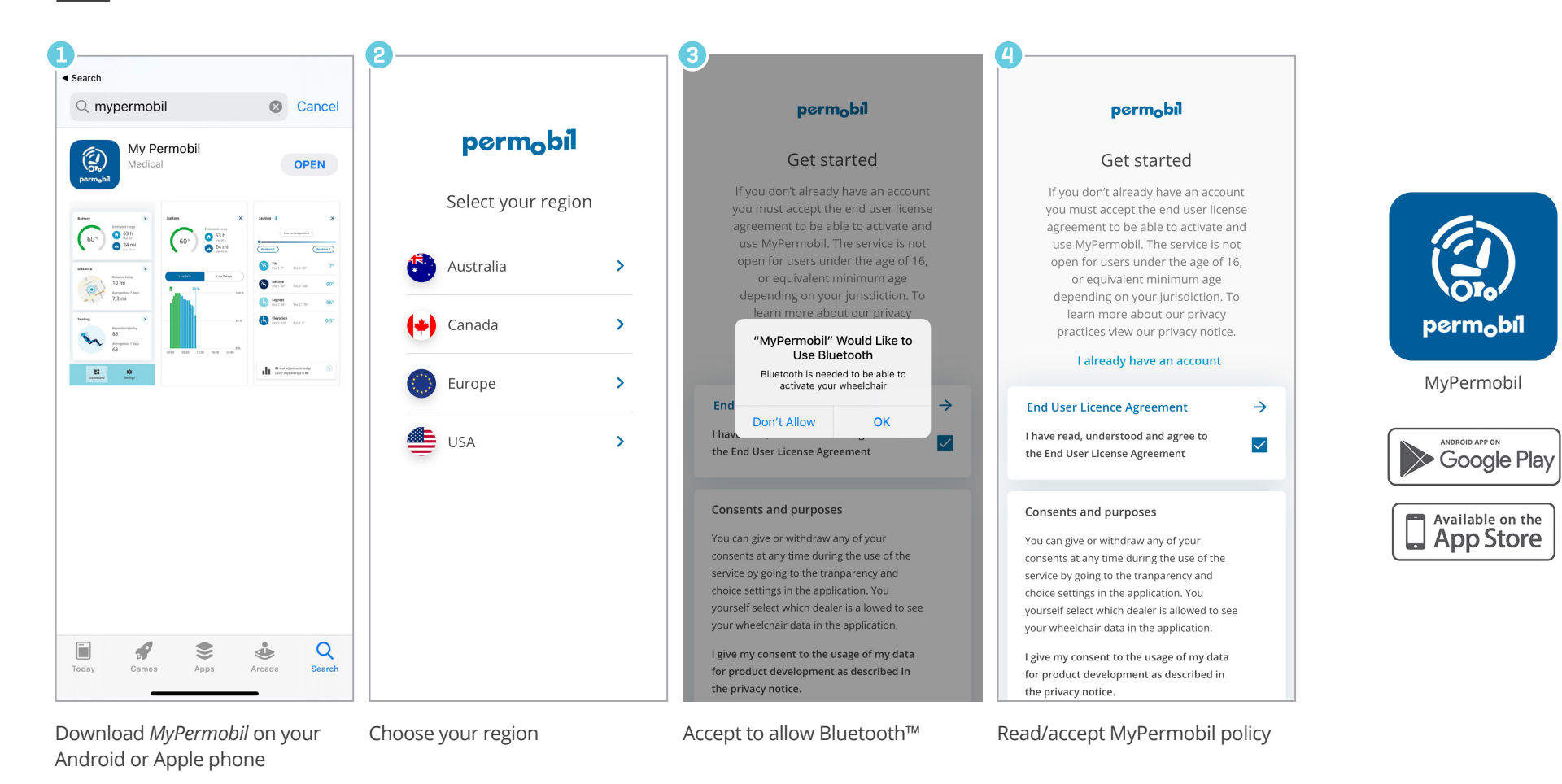

permobil.com

## MyPermobil—Activation Process

**NOTE:** WiFi and email access is required for set-up

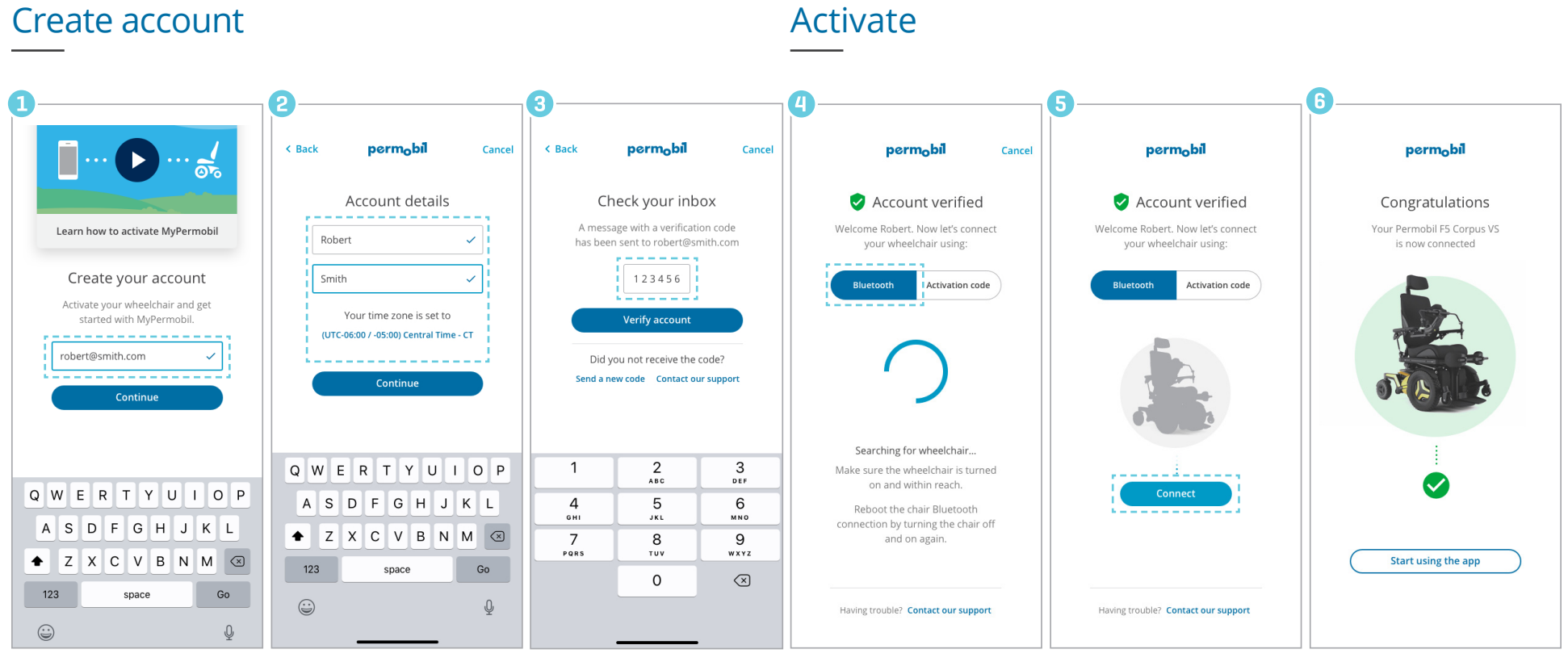

Enter e-mail address

Enter your name and set time zone

Find code in email, enter it and hit "Verify account"

Select Bluetooth and turn on your wheelchair

Click on the Connect button You are connected!

permobil

*If your wheelchair is already* on, turn it off and on again in order to reboot Bluetooth connection